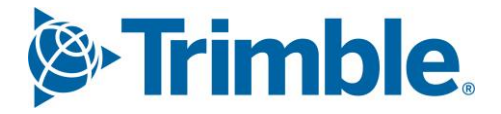

# Viewpoint Jobpac Connect<sup>™</sup>

Lump Sum Progress Claim Module Guide Version: 1.0

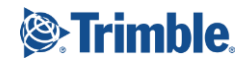

# **Document Control Table**

| Prepared by               | Damien Bourke |  |  |  |  |  |  |  |
|---------------------------|---------------|--|--|--|--|--|--|--|
| Approved or authorised by |               |  |  |  |  |  |  |  |
| Release date              | 31/12/2021    |  |  |  |  |  |  |  |
| Version                   | 1.0           |  |  |  |  |  |  |  |
| Commercial in Confidence  |               |  |  |  |  |  |  |  |

# **Change History**

| Version | Date       | Author |                 | Description of Changes |
|---------|------------|--------|-----------------|------------------------|
| 1.0     | 31/12/2021 | DMB    | Initial Release |                        |

# **Table of Contents**

| Overview                              | 4  |
|---------------------------------------|----|
| Progress Claim Structure              |    |
| Preparing Periodical Claims           |    |
| Configuring the Progress Claim Module | 5  |
| Progress Claim Structure Set Up       |    |
| Setup Sections (Trades)               | 10 |
| Setup Claim Codes                     | 10 |
| Linking Cost Centres to Claim Codes   | 12 |
| Valuation Update/Report               |    |
| Finalise Claim Structure              |    |
| Claim Entry                           | 15 |
| Summary of Claim Process              |    |

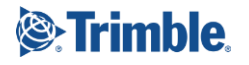

#### Lump Sum Progress Claim

| Original Work (Claim Codes)16                                                                                                    |
|----------------------------------------------------------------------------------------------------|
| Claiming Variations                                                                                                    |
| Materials on Site                                                                                                    |
| Rise and Fall                                                                                                    |
| Retention Override 19                                                                                                    |
| Printing the Progress Claim                                                                                                    |
| Adjusting a Claim after Certification21                                                                                                    |
| Progress Claim Rollover 22                                                                                                    |
|                                                                                                    |
| Progress Claim Reports                                                                                                    |
| Progress Claim Reports       23         VOs Claimed       23                                                                                                    |
| Progress Claim Reports       23         VOs Claimed       23         VOs Claimed – Client VO       23                                                                                                    |
| Progress Claim Reports       23         VOs Claimed       23         VOs Claimed – Client VO       23         Claim History       23                                                                                                    |
| Progress Claim Reports       23         VOs Claimed       23         VOs Claimed – Client VO       23         Claim History       23         Detailed Claim History       23                                                                          |
| Progress Claim Reports       23         VOs Claimed       23         VOs Claimed – Client VO       23         Claim History       23         Detailed Claim History       23         List of Claim Structure       23                                 |
| Progress Claim Reports       23         VOs Claimed       23         VOs Claimed – Client VO       23         Claim History       23         Detailed Claim History       23         List of Claim Structure       23         Site Worksheet       23 |
| Progress Claim Reports23VOs Claimed23VOs Claimed – Client VO23Claim History23Detailed Claim History23List of Claim Structure23Site Worksheet23Variation Exception List23                                                                              |

# **Overview**

This module Guide covers Progress Claims for Lump Sum projects only. To understand how to claim for Cost Plus Projects, Small Oder Projects and Schedule of Rates Projects, us the specific module guides for those types of projects.

Jobpac allows the user to define a structure suitable to each individual project's circumstance. This structure is independent of the Work Breakdown structure, i.e. Cost Centres.

Accurate tracking of previously claimed amounts, values certified by the Superintendent or Architect, retentions held to date and payments received, or those that still remain outstanding, all impact on a company's cash flow and profitability.

Integration of the Progress Claim module to the Variations and Accounts Receivable modules significantly reduces the administration time associated with processing claims.

Although claims are most usually completed on a monthly basis, any number of claims may be processed during the month.

### **Progress Claim Structure**

Progress claims may be developed using up to four levels of reporting detail, section (sometimes called trade), heading, subheading and item. Although the project team may choose to calculate the value of the claim to be made at the item, or detail level, the progress claim may be submitted to the client at the heading or subheading level.

Head contract variations are automatically linked from the variation module, and need not be included in the Main Contract Progress Claim Structure.

Material On/Off Site can be claimed, and retention calculated using the rules setup in Job Maintenance.

There is also a capability of claiming Rise and Fall, however this is now rarely used.

### **Preparing Periodical Claims**

Progress claims may be processed as frequently as required, although only one claim may be processed at any given point in time. Hence you must enter and post the last progress claim through the accounts receivable module before finalising a new claim.

Claims may be made against the original contract sum, variations to the contract, materials on site, or rise and fall, or a combination of areas. Before a new Claim is started, amounts previously claimed are moved to the 'Previously Claimed' column.

Claim item values may be calculated using a percentage complete method, nominating a fixed dollar amount, or using quantities done.

Items that have been previously claimed to the maximum 100% may be filtered from screens, reducing the number of items to be reviewed when processing a new claim.

Retention sums are automatically calculated where applicable based on the information entered during the job establishment process.

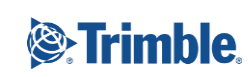

Page | 4 of 23

# Configuring the Progress Claim Module

#### 1. CLMGLA Claim Accrual Account for Uncertified claims.

Recommended setting below.

| System Parameter Maintenance - Details |                                                               |                                                |     |     |                                | ACTIONS | 🕑 ок | 0 | BACK |
|----------------------------------------|---------------------------------------------------------------|------------------------------------------------|-----|-----|--------------------------------|---------|------|---|------|
| Parm Code                              | ode CLMGLA Claim Revenue Accrual Account For Uncertified Clai |                                                |     | Wo  | ork Id 960 Training Workid 960 |         |      |   |      |
| Parm Value                             | 60001199                                                      |                                                |     | Ту  | be *ACCOUNT                    |         |      |   |      |
|                                        |                                                               |                                                |     |     |                                |         | <    | > | •••  |
| Field#                                 | Туре                                                          | Description                                    | Str | Len | Alphanumeric                   | Number  |      |   | Ę    |
| 01                                     | *ALPHA                                                        | Revenue Accrual Account For Uncertified Claims | 1   | 10  | 60001199                       |         |      |   |      |
| 02                                     | *ALPHA                                                        | GST Accrual Account                            | 11  | 10  |                                |         |      |   |      |
| 03                                     | *ALPHA                                                        | Uncertified Income Account                     | 21  | 10  |                                |         |      |   |      |
|                                        |                                                               |                                                |     |     |                                |         |      |   |      |

- Position 1. When a Progress Claim is accrued, it is posted to the P&L Revenue account for the Job. The other side of this accrual journal is to the balance sheet account nominated in this parameter.
- Position 2. Not generally recommended.
- Position 3. A P&L account different to the Job P&L Revenue account can be nominated here.

#### 2. CLMGLU AR Claim Entry GL Updates.

Recommended Settings below.

| System F   | System Parameter Maintenance - Details |                                                      |     |     |                                         | ACTIONS | 🕑 ок | 🕒 ВАСК |
|------------|----------------------------------------|------------------------------------------------------|-----|-----|-----------------------------------------|---------|------|--------|
| Parm Code  | CLMGLU                                 | AR Claim Entry GL Updates                            |     | Wo  | ork Id 910 **TEST** DMB Holding Company |         |      |        |
| Parm Value | rm Value NY Y                          |                                                      |     | Тур | De *ALPHA                               |         |      |        |
|            |                                        |                                                      |     |     |                                         |         | <    | >      |
| Field#     | Туре                                   | Description                                          | Str | Len | Alphanumeric                            | Numbe   | r    | E.     |
| 01         | *ALPHA                                 | Progress Claim GL Posting To Be Done At Certificatio | 1   | 1   | N                                       |         |      |        |
| 02         | *ALPHA                                 | Post Revenue To Accrual Account On Uncertified Clai  | 2   | 1   | γ                                       |         |      |        |
| 03         | *ALPHA                                 | Do Not Update Job Claims & Revenue Figures           | 3   | 1   |                                         |         |      |        |
| 04         | *ALPHA                                 | Post GST To Accrual Account If RCTI Not Received     | 4   | 1   |                                         |         |      |        |
| 05         | *ALPHA                                 | Create Revenue Accrual for Difference between Origi  | 5   | 1   |                                         |         |      |        |
| 06         | *ALPHA                                 | Auto Populate AR with Claim Adjustments in Progres   | 6   | 1   | Y                                       |         |      |        |
|            |                                        |                                                      |     |     |                                         |         |      |        |

- Position 1. If this is set to Y, it is expected all progress claims will be done as Sundry Invoices. Recommended set to N
- Position 3,4,5 Rarely used. Not recommended.
- Position 2. Setting to Y will always create a Revenue Accrual prior to Certification.
- Position 6. Setting this to Y will allow the posted Progress Claim Revenue Accrual to be automatically adjusted using the Menu option 'Certified Claim Entry'. If this is not on a client menu, it will need to be added.

Module Guide | Version: 1.0

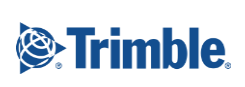

Page | 5 of 23

| esign M             | enus : M         | Maintain I             | Entries                                                         |        |                              |                          | C ACT | TIONS    | 📀 ок        | ٥ | BACK |
|---------------------|------------------|------------------------|-----------------------------------------------------------------|--------|------------------------------|--------------------------|-------|----------|-------------|---|------|
| Menu Coo<br>Menu Nu | de JC<br>mber 35 | STD Cor<br>54 Certifie | nnect Menu<br>d Clm Entry Level 3                               | Size S |                              |                          |       |          |             |   |      |
|                     |                  |                        |                                                                 |        |                              |                          |       |          |             |   |      |
|                     |                  |                        |                                                                 |        |                              |                          |       |          | <           | > | •••  |
| Ent No              | Туре             | Opt No                 | Description                                                     |        | Command                      | Parameters               |       | Security | <     Level | > | •••  |
| Ent No<br>1         | Туре<br>Р        | Opt No<br>1            | Description<br>Certified - Orig Works                           |        | Command<br>J2KCLMP           | Parameters<br>'A'        |       | Security | Level       | > | •••  |
| Ent No<br>1<br>2    | Type<br>P<br>P   | Opt No<br>1<br>2       | Description<br>Certified - Orig Works<br>Certified - Variations |        | Command<br>J2KCLMP<br>J2K22P | Parameters<br>'A'<br>'A' |       | Security | Level       | > | •••  |

#### 3. PRCLBN Set Defaults on the Print Progress Claim Screen

Recommended setting below.

| Sy  | stem P  | aramete | er Maintenance - Details                              |     |     |                                         | ACTIONS | 🕑 ОК | 🗘 BAC | ĸ  |
|-----|---------|---------|-------------------------------------------------------|-----|-----|-----------------------------------------|---------|------|-------|----|
| Par | m Code  | PRCLBN  | Progress Claim Report bounding defaults               |     | Wo  | ork Id 910 **TEST** DMB Holding Company |         |      |       |    |
| Par | m Value | DYYY YY | ,                                                     |     | Тур | pe *ALPHA                               |         |      |       |    |
|     |         |         |                                                       |     |     |                                         |         | <    | >     | •  |
|     | Field#  | Туре    | Description                                           | Str | Len | Alphanumeric                            | Numbe   | er   | 1     | ₽₽ |
|     | 01      | *ALPHA  | Default for - Report level                            | 1   | 1   | D                                       |         |      |       |    |
|     | 02      | *ALPHA  | Default for - Include Item Codes?                     | 2   | 1   | γ                                       |         |      |       |    |
|     | 03      | *ALPHA  | Default for - Print All Trades?                       | 3   | 1   | Υ                                       |         |      |       |    |
|     | 04      | *ALPHA  | Default for - Print Previous Claim Amounts?           | 4   | 1   | γ                                       |         |      |       |    |
|     | 05      | *ALPHA  | Default for - Print Prev App Works Amounts?           | 5   | 1   |                                         |         |      |       |    |
|     | 06      | *ALPHA  | Default for - Print Variation Schedule?               | 6   | 1   | γ                                       |         |      |       |    |
|     | 07      | *ALPHA  | Default for - Print Previous Claim Amount for Variati | 7   | 1   | γ                                       |         |      |       |    |
|     | 08      | *ALPHA  | Default for - Order by Group Code & Status?           | 8   | 1   |                                         |         |      |       |    |
|     | 09      | *ALPHA  | Default for - Print Quantity Claimed Report?          | 9   | 1   |                                         |         |      |       |    |
|     | 10      | *ALPHA  | Default for - Print Quantity AW Paid Report?          | 10  | 1   |                                         |         |      |       |    |
|     | 11      | *ALPHA  | Default for - Is this a final print?                  | 11  | 1   |                                         |         |      |       |    |
|     | 12      | *ALPHA  | Default for - Post to accounts?                       | 12  | 1   |                                         |         |      |       |    |
|     | 13      | *ALPHA  | Default for - Print Claimed Variaions Only            | 13  | 1   |                                         |         |      |       |    |
|     |         |         |                                                       |     |     |                                         |         |      |       |    |

#### 4. PRGCLM Progress Claim Parameter

| System P       | aramete                              | r Maintenance - Details                                 |     |     |                                | ACTIONS | 🕑 ОК | 0 | BACK |
|----------------|--------------------------------------|---------------------------------------------------------|-----|-----|--------------------------------|---------|------|---|------|
| Parm Code      | Code PRGCLM Progress Claim Parameter |                                                         |     | Wo  | ork Id 970 Training Workid 970 |         |      |   |      |
| Parm Value     | Value                                |                                                         |     |     | oe *ALPHA                      |         |      |   |      |
|                |                                      |                                                         |     |     |                                |         |      |   |      |
|                |                                      |                                                         |     |     |                                |         | <    | > | •••  |
| <b>51</b> 1 10 | -                                    |                                                         | ~   |     |                                |         |      |   |      |
| Field#         | Type                                 | Description                                             | Str | Len | Alphanumeric                   | Number  |      |   | C\$  |
| 01             | *ALPHA                               | Pos 1 = (N,1,2) Protect and accumulate section values.  | 1   | 1   |                                |         |      |   |      |
| 02             | *ALPHA                               | Pos 2 = (N,1,2) Protect and do not accumulate headin    | 2   | 1   |                                |         |      |   |      |
| 03             | *ALPHA                               | Pos 3 = (O,M,N) Auto post to Uncertified Claim on 'Post | 3   | 1   |                                |         |      |   |      |
|                |                                      |                                                         |     |     |                                |         |      |   |      |

The first two position on this parameter determine how Heading and Section Accumulations on the Progress Claim Entry Screen work.

Module Guide | Version: 1.0

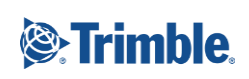

Page | 6 of 23

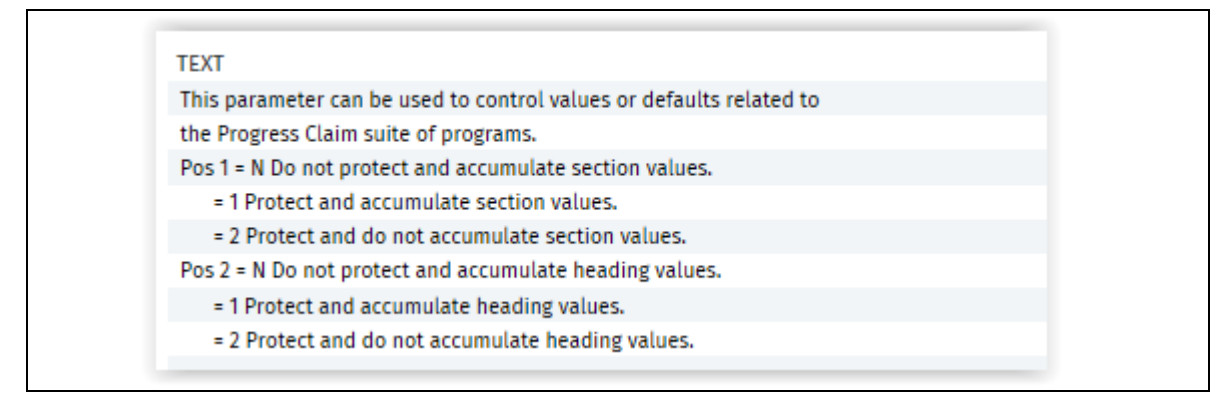

Position 3. This determine what happens when the 'Is this the Final Print', and 'If Yes, Post to accounts' operate.

| Help Screen For System Parameter                                                                                                    | :       |
|----------------------------------------------------------------------------------------------------|---------|
| Parm Code         PRGCLM         Progress Claim Parameter           Field #         3         Pos 3 = (O,M,N) Auto post to Uncertified Claim on 'Post to Accounts' |         |
|                                                                                                    | < > ··· |
| Text                                                                                                    | Ę       |
| If this parameter is set to 'O'ptional or 'M'andatory and a claim                                                                                                  |         |
| flagged then the claim will be checked and automatically posted as an                                                                                              |         |
| 'U'ncertified Claim rather than a Pending Claim.                                                                                                    |         |
|                                                                                                    |         |
| If 'O' then the user can choose whether this happens. If 'M' then it                                                                                               |         |
| forces the setting on the Progress Claim report and will autopost the                                                                                              |         |
| Claim if the 'Final Print' AND 'Post to Accounts' is selected on the                                                                                               |         |
| Progress Claim Report function.                                                                                                    |         |
|                                                                                                    |         |
| If this is not set (or 'N') then it                                                                                                    |         |
| is sent as a 'P'ending claim only and must be manually selected to go                                                                                              |         |
| to 'U'ncertified.                                                                                                    |         |

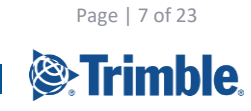

| 5.                      | CER                                                                                                    | TDT I                           | Do not overv        | vrite                                          | e trar | nsaction date | with | Certifi | ed Da  | te.  |   |      |
|-------------------------|----------------------------------------------------------------------------------------------------|---------------------------------|---------------------|------------------------------------------------|--------|---------------|------|---------|--------|------|---|------|
| System P                | aramete                                                                                                    | er Maintenance - Details        |                     |                                                |        |               |      | <b></b> | CTIONS | 🕑 ок | 0 | BACK |
| Parm Code<br>Parm Value | CERTDT                                                                                                    | Do not Overwrite certified o    |                     | Work Id 960 Training Workid 960<br>Type *ALPHA |        |               |      |         |        |      |   |      |
|                         |                                                                                                    |                                 |                     |                                                |        |               |      |         |        | <    | > | •••  |
| Field#                  | Туре                                                                                                    | Description                     |                     | Str                                            | Len    | Alphanumeric  |      |         | Number |      |   | C.   |
| 01                      | *ALPHA                                                                                                    | Do not Overwrite certified date | to transaction date | 1                                              | 1      |               |      |         |        |      |   |      |
|                         | Help Screen For System Parameter         Parm Code       CERTDT       Do not Overwrite certified date to transaction date         Field #       1       Do not Overwrite certified date to transaction date |                                 |                     |                                                |        |               |      | ×       |        |      |   |      |
|                         |                                                                                                    | Text                            |                     |                                                |        |               |      | Ę       |        |      |   |      |
|                         | If the parameter is set to "Y" then do not overwrite transaction date                                                                                                    |                                 |                     |                                                |        |               |      |         | -      |      |   |      |
|                         |                                                                                                    | from certified date.            |                     |                                                |        |               |      |         |        |      |   |      |

- Position 1. When a Progress Claim is prepared and sent as a Revenue accrual, the Accrual date will be the Date of the Claim, i.e. the one entered on the Progress Claim Print Screen.
  When the Progress Claim is Certified, this Accrual date will be replaced by the Certified date, and used as the Invoice Date.
  To continue to use the Progress Claim date as the Invoice Date, set this parameter to Y.
- 6. PCROLL Check Claimed to Date = Certified to date before Progress Claim Rollover

| System P                | aramete | er Maintenance - Details                                                                                                    |                                                                  |          |                                             | <b>C</b> A | CTIONS | 🕑 ок | 0 | BACK |
|-------------------------|---------|----------------------------------------------------------------------------------------------------|------------------------------------------------------------------|----------|---------------------------------------------|------------|--------|------|---|------|
| Parm Code<br>Parm Value | PCROLL  | Progress Claim Rollover Parameter                                                                                                    |                                                                  | We<br>Ty | ork Id 960 Training Workid 960<br>De *ALPHA |            |        |      |   |      |
|                         |         |                                                                                                    |                                                                  |          |                                             |            |        | <    | > | •••  |
| Field#                  | Туре    | Description                                                                                                    | Str                                                              | Len      | Alphanumeric                                |            | Number |      |   | Ę    |
| 01                      | *ALPHA  | Check current claimed to date = AR claimed to date                                                                                                    | 1                                                                | 1        |                                             |            |        |      |   |      |
|                         |         | Help Screen For System Parameter           Parm Code         PCROLL         Progress Claim Rollover Para           Field #         1         Check current claimed to date = AR of | meter<br>claimed 1                                               | to date  | < >                                         | ×          |        |      | 2 |      |
|                         |         | Text                                                                                                    |                                                                  |          |                                             | Ę          |        |      |   |      |
|                         |         | Progress claim rollover - check :                                                                                                    |                                                                  |          |                                             |            |        |      |   |      |
|                         |         | 1. Previous claim is certified                                                                                                    |                                                                  |          |                                             |            |        |      |   |      |
|                         |         | 2. If certified, then certifed amount must equal current                                                                                                    | 2. If certified, then certifed amount must equal current claimed |          |                                             |            |        |      |   |      |
|                         |         |                                                                                                    |                                                                  |          |                                             |            |        |      |   |      |

Recommended setting below

Module Guide | Version: 1.0

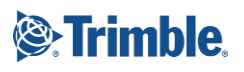

Page | 8 of 23

Module Guide | Version: 1.0

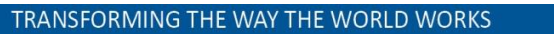

Page | 9 of 23

# **Progress Claim Structure Set Up**

### **Setup Sections (Trades)**

The first step in setting up the Claim Structure is to define the Sections (or Trades). Defining Sections is not mandatory, however it is recommended to use sections to define major components of the Claim Structure.

To access Setup Trades from the Jobpac menu system, select > **Projects** > **Progress Claims** > **Setup Sections**.

Sections can be up to 4 characters, and the description is 30 characters. An extended description can be entered for Sections. Use Right mouse click option Text.

| Trades/ | Sections Maintenance      | 🗢 actions 🛛 🤡 ok | Ċ ВАСК |
|---------|---------------------------|------------------|--------|
| Job T   | R90 Training Test Project |                  |        |
| ▼ Hio   | le Apply                  | € <              | >      |
| From    | Contains                  |                  |        |
| Code    | Description               |                  | E.     |
| 01      | Stage 1                   |                  |        |
| 02      | Stage 2                   |                  |        |

### **Setup Claim Codes**

Once the sections have been established for the project, claim items may be listed under each section. Claims may be made against detail items only. Jobpac will automatically subtotal items back through the heading/sub heading structure. This feature may be used for more complicated bill of quantity format claims or to allow you to have details in your claim structure that let you more accurately prepare your claim but still hide the details from your client.

To access Setup Claim Codes from the Jobpac menu system, select > **Projects** > **Progress Claims** > **Setup Claim Codes**.

The Claim Codes can be entered manually using the bottom row.

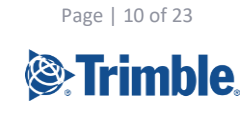

| Version | 1.0 |
|---------|-----|
|         |     |

| ructure I   | Maintenance/Co | ntract Allocation |             |      |                                       |                                     | C ACTIONS | ) ок | 🕒 BAC |
|-------------|----------------|-------------------|-------------|------|---------------------------------------|-------------------------------------|-----------|------|-------|
| Job TF      | R90 Training   | Test Project      | Finalise    | d No | Contract V<br>Unallocat<br>Trade Tota | /alue 1,100,00<br>ed 1,100,00<br>al | 0.00      |      |       |
| VALUES      | LINKED COST CE | ENTRES            |             |      |                                       |                                     |           |      |       |
| ▼ Hide      | e Apply Clear  |                   |             |      |                                       |                                     | XLS       | <    | >     |
| From        | From <b>C</b>  | Contains          | =           | From | From                                  | From                                | From      | From |       |
| То          | То 🗘           | )                 |             |      | То                                    | To                                  | То        | То   |       |
| Section     | Item Code      | Description       | Hdg (H/h/ ) | Unit | Quantity                              | Rate                                | Amount    | Pkg  | Ę     |
|             |                |                   |             |      |                                       |                                     |           |      |       |
|             |                |                   |             |      |                                       |                                     |           |      |       |
|             |                |                   |             |      |                                       |                                     |           |      |       |
|             |                |                   |             |      |                                       |                                     |           |      |       |
|             |                |                   |             |      |                                       |                                     |           |      |       |
|             |                |                   |             |      |                                       |                                     |           |      |       |
|             |                |                   |             |      |                                       |                                     |           |      |       |
|             |                |                   |             |      |                                       |                                     |           |      |       |
|             |                |                   |             |      |                                       |                                     |           | < 1  | >     |
| dd New Iter | m              |                   |             |      |                                       |                                     |           |      |       |
| م           |                |                   | Q           |      |                                       |                                     |           |      |       |

Or can be Uploaded via the Upload Template.

| Structure Maintenance/Contract Allocation | ACTIONS      | 🕑 ок  | 🗢 ВАСК |
|-------------------------------------------|--------------|-------|--------|
|                                           | Link Cost Ce | ntres | -      |
| Job TR90 <b>D</b>                         | Upload       |       | Upload |
|                                           |              |       |        |

The end results looks like this. The Contract Value has been fully allocated to Claim codes.

Rows can be defined without values and signified as Major or Minor headings. (H, h). These will produce subtotals on the Progress Claim Report.

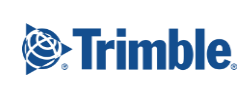

Page | 11 of 23

| ructure    | Maintenance/Co | ntract Allocation          |             |       |                                            |              | C ACTIONS  | ок   | 🕒 вас       |
|------------|----------------|----------------------------|-------------|-------|--------------------------------------------|--------------|------------|------|-------------|
| Job T      | FR90 Training  | Test Project               | Finalise    | ed No | Contract Val<br>Unallocated<br>Trade Total | ue 1,100,000 | .00        |      |             |
| VALUES     | LINKED COST CE | INTRES                     |             |       |                                            | -,,          |            |      |             |
| ▼ Hid      | le Apply Clear |                            |             |       |                                            |              | XLS        | <    | > ···       |
| From       | From           | Contains                   | =           | From  | From                                       | From         | From       | From |             |
| То         | То             |                            |             |       | То                                         | То           | То         | То   |             |
| Section    | Item Code      | Description                | Hdg (H/h/ ) | Unit  | Quantity                                   | Rate         | Amount     | Pkg  | E           |
| 01         | 01             | Site Establishment         |             | ITEM  | 2.0000                                     | 13,858.7500  | 27,717.50  |      |             |
| 01         | 02             | Concrete Edging            |             | ITEM  | 2.0000                                     | 9,151.5600   | 18,303.12  |      |             |
| 01         | 03             | Planting Areas             |             | ITEM  | 2.0000                                     | 281,268.3700 | 562,536.74 |      |             |
| 01         | 04             | Sandpits                   |             | ITEM  | 2.0000                                     | 8,178.3500   | 16,356.70  |      |             |
| 01         | 05             | Turf (incl hydroseed)      |             | ITEM  | 2.0000                                     | 5,835.0500   | 11,670.10  |      |             |
| 01         | 06             | Sandstone Block Steppers   |             | ITEM  | 2.0000                                     | 35,619.3500  | 71,238.70  |      |             |
| 01         | 07             | Seating and tables         |             | ITEM  | 2.0000                                     | 40,125.4200  | 80,250.84  |      |             |
| 01         | 08             | Raised Plant and Herb Beds |             | ITEM  | 2.0000                                     | 9,973.9800   | 19,947.96  |      |             |
| 01         | 09             | Pavements                  |             | ITEM  | 2.0000                                     | 1,966.9600   | 3,933.92   |      |             |
|            |                |                            |             |       |                                            |              |            | < :  | <b>&gt;</b> |
| dd New Ite | em             |                            |             |       |                                            |              |            |      |             |
| 2          | 2              |                            | Q           |       |                                            |              |            |      |             |

# Linking Cost Centres to Claim Codes

You may Link Cost Centres to Claim Codes. This is often not possible to do as there may be no relationship between cost codes and Claim codes. If there is a relationship, then it can be setup and a report run to show the cost to date against each claim code.

To link cost centres use the option Link With Cost Centres.

NB the option Time Phased Recording is not yet implemented.

| tructure         | Maintenance/C | ontract Allocation    |                       |              |          |                           | C ACTIONS  | 🕗 ок  | 🕒 BAC |
|------------------|---------------|-----------------------|-----------------------|--------------|----------|---------------------------|------------|-------|-------|
| Job TR90 Trainin |               | g Test Project        | Finalised             | Finalised No |          | ie 1,100,000<br>1,100,000 | 0.00       |       |       |
| VALUES           | LINKED COST   | ar                    |                       |              |          |                           | XLS        | <     | >     |
| FIOII            | FIOII         |                       | - r                   |              | FIOIT    | FIOIII                    | FIUII      | FIOII | _     |
| То               | То            | ρ                     |                       |              | То       | То                        | То         | То    |       |
| Section          | Item Code     | Description           | Hdg(H/h/) U           | Jnit         | Quantity | Rate                      | Amount     | Pkg   | C,    |
| 01               | 01            | Site Establishment    | Salact                | тем          | 2.0000   | 13,858.7500               | 27,717.50  |       |       |
| 01               | 02            | Concrete Edging       | Liebwith Cost Costors | EM           | 2.0000   | 9,151.5600                | 18,303.12  |       |       |
| 01               | 03            | Planting Areas        | Time Phase Base "     | EM           | 2.0000   | 281,268.3700              | 562,536.74 |       |       |
| 01               | 04            | Sandpits              | Time Phase Recording  | ЕМ           | 2.0000   | 8,178.3500                | 16,356.70  |       |       |
| 01               | 05            | Turf (incl hydroseed) | Delete                | FM           | 2 0000   | 5 835 0500                | 11 670 10  |       |       |

Module Guide | Version: 1.0

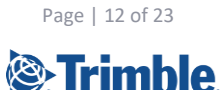

You can link any number of cost centres to a single claim code, but they can only be linked to one claim code. They show as blue when linked.

| Link Cost Cen                     | tres to | Items                                                  | 0                        | ACTIONS | 🕑 ОК | 🕒 ВАСК |
|-----------------------------------|---------|--------------------------------------------------------|--------------------------|---------|------|--------|
| Job TR90<br>Section 01<br>Item 01 |         | Training Test Project<br>Stage 1<br>Site Establishment |                          |         |      |        |
| ▼ Hide /                          | Apply   | Clear                                                  |                          |         | <    | > …    |
| From <b>C</b>                     | Fri     | Contains                                               |                          |         |      |        |
| То                                | То      |                                                        | Show 🕑 Linked 🗹 Unlinked |         |      |        |
| Cost Code                         | СТ      | Cost Centre Description                                |                          |         |      | 毘      |
| 001                               |         | Preliminaries                                          |                          |         |      |        |
| 0010                              | LB      | Staff Costs                                            | Link Cost Contro         |         |      |        |
| 0010                              | МТ      | Prelim Materials                                       | Unlink Cost Contro       |         |      |        |
| 0010                              | SC      | Prelim Subcontracts                                    | onunk cost centre        |         |      |        |
| 0200                              |         | Subcontracts                                           |                          |         |      |        |
| 0208                              | SC      | Subbie - Electrical                                    |                          |         |      |        |
| 0.217                             |         | Cubbia Motal Cabrication                               |                          |         |      |        |

# Valuation Update/Report

You can run a Progress Claim Valuation Report which gives you a report showing the Section/item and the WIP and margin on each item, and can update the Valuation Field in Progress Claim Entry

To select this report from the Jobpac menu via path > **Projects > Progress Claims > Progress Claims > Valuation Update/Report.** 

| Progress Claim    | Valuation Report                   | ACTIONS | 🕑 ок | 🔿 ВАСК |
|-------------------|------------------------------------|---------|------|--------|
| Start Job         | TR90 D Training Test Project       |         |      |        |
| Finish Job        | TR90 D Training Test Project       |         |      |        |
| Accounting Period | NOV21                              |         |      |        |
| Options           | ○ Print report ○ Run update ④ Both |         |      |        |
| Show Cost Centr   | e w/o Valuation                    |         |      |        |
| Report Option     | PDF      Excel                     |         |      |        |
| View the report   |                                    |         |      |        |

If you select the **Run Update** option, the values will update the Valuation Field in the Progress Claim entry. The Valuation is calculated as the CWIP for each linked cost centre up to the period nominated, plus a margin calculated using the original Project Margin. The report shows the detailed makeup of the Valuation amount.

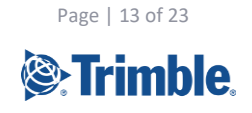

### **Finalise Claim Structure**

Once the claim structure is complete it may be finalised.

To access Setup Trades from the Jobpac menu system, select > **Projects > Progress Claims** > **Finalise Claim Structure** 

You are only able to finalise the claim structure if the full contract sum has been allocated to the trade/section and item code. I.e. there must be no unallocated value as described in the setup claim code section.

It is not essential to finalise the claim structure, but if you do it will only allow changes between claim codes that net to zero.

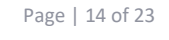

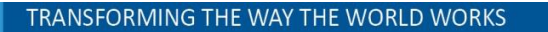

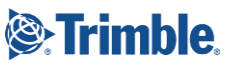

# **Claim Entry**

### **Summary of Claim Process**

- 1. Prepare a claim (say Claim No 4) by entering claim amounts or quantities etc. in the Progress Claim Entry screens, for Schedule Items and Variations.
- 2. Enter any MOS Items via option 3.
- 3. Print this claim as many times as required.
- 4. When you are happy with the claim, print it, and mark as "Final" and "Yes Post to accounts". This can be sent to the Client.

#### If the system is configured to establish an AR accrual claim with a status of 'P'

5. This Final Print will store Claim No 4 as History, and it will appear as an Uncertified, **Un-accrued** Progress Claim in Accounts Receivable (status 'P'). The claim no will remain at 4.You can continue to change claim no 4 as often as required, while the Progress Claim in AR remains at the 'P' status. If you mark as "Final" and "Yes – Post to accounts" again this will store the revised claim and change the values in the AR 'P" record.

#### If the system is configured to establish an AR accrual claim with a status of 'U'

6. This Final Print will store Claim No 4 as History, and it will appear as an Uncertified, Accrued Progress Claim in Accounts Receivable (status 'U'). The claim no will change to 5. If you print Progress Claim no 4 again, and mark as "Final" and "Yes – Post to accounts". It will NOT update the accrued progress claim. The same changes apply if the Claim came into Accounts Receivable as 'P' status, and is then is accrued in Accounts receivable and the Status changed to 'U'.

#### NB it is the changing of the status to 'U' that updates the claim value.

- 7. Once the Claim is at status 'U' in AR, it will show as recognised revenue against the project in Contract Valuation and all reports. The Progress Claim number then rolls over to 5 in your progress claim entry screen. The Claim 4 MOS entries will disappear from the MOS entry screen.
- 8. Once the Claim has been accrued, and the Accrual is a 'U' status in AR, the accrued values can only be changed by using the 'Certified Claim Entry' option in the Progress Claim menu. Any changes entered in this screen for both Contract Values and Variations, with update the posted accrual (i.e. Claim No 4) with an adjustment.
- 9. If the Claim is then certified by the client at a different value than the one you sent to the client, the accrued value should again be changed by using the 'Certified Claim Entry' option in the Progress Claim menu. This will update the Uncertified Claim No 4 in AR to the certified values. A revised Claim No 4 can be reprinted.
- 10. In AR, the claim can then be certified by entering a certified date, and creating the invoice.
- 11. Then you can "Rollover' the claim, (Copy Current to Previous menu option), which copies Previous Claim Values to Current Claim Values. So the Previous values in the detailed claim tie in with the certified value. MOS entries should NOT be entered for the next claim until the Rollover has occurred. You can then start entering the next Claim.
- 12. If, subsequently, the certified values need to be changed, then an adjustment can be done to that claim in the AR Progress Claim screen, providing the adjustment is done in the same month as the certified month. If the AR month has been rolled over, then a separate adjustment claim will need to be done.

Module Guide | Version: 1.0

Page | 15 of 23

You may process claims as frequently as required, although monthly claims are the most usual. However, only one claim may be accrued at any given point in time. Hence you must enter, print mark the current progress claim as Final before beginning a new claim.

To access Progress Claim Entry from the Jobpac menu system, select > **Projects > Progress Claims > Claim Entry** 

# **Original Work (Claim Codes)**

Select > **Projects > Progress Claims > PC Claim Entry > Claims- Base Contract**. The following screen will be displayed. This is the second claim. The previous values match the current values, and are equal to the certified value from Claim No 1.

Claimed amounts, or claimed quantities, or % complete can be entered. The entry with a blank Item is the Section total, and values are automatically accumulated to this Section. This is controlled by parameter PRGCLM.

|          | R90 Traini           | ng lest Project                     |                    | Cu                        | am Number 2              | Date 23  | /11/2021 |                               |
|----------|----------------------|-------------------------------------|--------------------|---------------------------|--------------------------|----------|----------|-------------------------------|
| CLAIN    | VALUATION            | LINKED COST CENTRES CLAI            | M QUANTITY         | VALUATION QUANT           | TY                       |          |          |                               |
| _        |                      | ***** Changing % at Trade/A         | lajor Heading(H)/M | linor Heading(n) will aut | omatically adjust % belo | W. ***** |          | <b>.</b>                      |
| ТН       | ide Apply            |                                     |                    |                           |                          |          | 1 ×      | <u>is</u> <b>&lt; &gt; ••</b> |
| Inclu    | de Previously Claime | ed at 100% 🔲 Exclude 100% previousl | y claimed from aut | comatic adjustment        | ] Hide Items             |          |          |                               |
| From     | From                 | Contains                            | =                  |                           |                          | From     | From     | From                          |
| Го       | То                   |                                     |                    |                           |                          | То       | То       | То                            |
| Sect     | Item                 | Description                         | H/h                | Price                     | Previous Claimed         | Prev %   | Curr %   | Current Claimed               |
| 01       |                      | Stage 1                             |                    | 964,252.40                | 88,000.00                | 9.13     | 21.22    | 204,656.87                    |
| 01       | 01                   | Site Establishment                  |                    | 27,717.50                 | 27,717.50                | 100.00   | 100.00   | 27,717.50                     |
| 01       | 02                   | Concrete Edging                     |                    | 18,303.12                 |                          |          |          |                               |
| 01       | 03                   | Planting Areas                      |                    | 562,536.74                | 56,253.67                | 10.00    | 30.00    | 168,761.02                    |
| 01       | 04                   | Sandpits                            |                    | 16,356.70                 | 4,028.83                 | 24.63    | 50.00    | 8,178.35                      |
| 01       | 05                   | Turf (incl hydroseed)               |                    | 11,670.10                 |                          |          |          |                               |
| 01       | 06                   | Sandstone Block Steppers            |                    | 71,238.70                 |                          |          |          |                               |
| 01       | 07                   | Seating and tables                  |                    | 80,250.84                 |                          |          |          |                               |
| 01       | 08                   | Raised Plant and Herb Beds          |                    | 19,947.96                 |                          |          |          |                               |
| 01       | 09                   | Pavements                           |                    | 3,933.92                  |                          |          |          |                               |
| 01       | 10                   | Linemarking                         |                    | 32,093.20                 |                          |          |          |                               |
| 01       | 11                   | Drainage                            |                    | 44,000.00                 |                          |          |          |                               |
| 01       | 12                   | Flag Poles                          |                    | 8,307.30                  |                          |          |          |                               |
| 01       | 13                   | Re-establish Road Frontage          |                    | 20,000.00                 |                          |          |          |                               |
|          |                      |                                     |                    |                           |                          |          |          | < > -                         |
| une clas |                      | 440 CTC 07                          |                    |                           |                          |          |          |                               |

Other options are available.

**Display Sub-items** Shows a list of Cost Centres that may have been linked to this claim code.

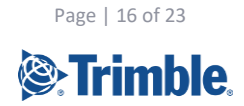

**Enter Comments.** Allows the entry of comment for that row that will be displayed in the Progress Claim report. NB the JOM Progress Claim report must be modified to allow this. Ask the Support Team to arrange this.

| ogress      | Claim Entry                                                                                                    |                         |                              |                   |             |        | C ACTIO    | ons 🕑 ok        | 🕒 вас |  |  |  |  |
|-------------|----------------------------------------------------------------------------------------------------|-------------------------|------------------------------|-------------------|-------------|--------|------------|-----------------|-------|--|--|--|--|
| Job TR      | 90 Training Te                                                                                                    | est Project             |                              | C                 | laim Number | 2 Date | 23/11/2021 |                 |       |  |  |  |  |
| CLAIM       | CLAIM VALUATION LINKED COST CENTRES CLAIM QUANTITY VALUATION QUANTITY ***** Changing % at Trade/Major Heading(H)/Minor Heading(h) will automatically adjust % below. **** |                         |                              |                   |             |        |            |                 |       |  |  |  |  |
| Includ      | e Previously Claimed at                                                                                                    | : 100% 🔲 Exclude 100% p | previously claimed from auto | omatic adjustment | Hide Items  |        |            |                 |       |  |  |  |  |
| From        | From                                                                                                    | Contains                | =                            |                   |             | From   | From       | From            |       |  |  |  |  |
| То          | То                                                                                                    |                         |                              |                   |             | То     | То         | То              |       |  |  |  |  |
| <b>т</b> ні | de Apply                                                                                                    |                         |                              |                   |             |        | Ŧ          | XLS <           | > ••  |  |  |  |  |
| Sect        | Item                                                                                                    | Description             | H/h                          | Price             | Valuation   | Val %  | Clm %      | Current Claimed |       |  |  |  |  |
| 01          |                                                                                                    | Stage 1                 |                              | 964,252.40        |             |        | 9.13       | 88,000.00       |       |  |  |  |  |
| 01          | 01                                                                                                    | Site Establishment      | Display Subitems             | 27,717.50         |             |        | 100.00     | 27,717.50       |       |  |  |  |  |
| 01          | 02                                                                                                    | Concrete Edging         | Enter Comments               | 18,303.12         |             |        |            |                 |       |  |  |  |  |
|             |                                                                                                    |                         | enter connients              | 500 500 70        |             |        | 10.00      | 50.050.07       |       |  |  |  |  |

# **Claiming Variations**

To claim against variations. Select > **Projects** > **Progress Claims** > **PC Claim Entry** > **Claim - Variations**. The following screen will be displayed. Enter the Claimed amounts, or Qty, or %.

| Progress                    | s Claim Entry/Variations                                                                                                    |                  |         |    |      |        |      |        |     |          |        | CTIONS | 🕑 ок       | 🕒 в/  | ACK |
|-----------------------------|----------------------------------------------------------------------------------------------------|------------------|---------|----|------|--------|------|--------|-----|----------|--------|--------|------------|-------|-----|
| Job<br>Start Var<br>D Inclu | Job     TR90     Training Test Project     Claim Number     2       Start Variation     02     0001     Additional paved area     Claim Date     30/11/2021       Include Complete |                  |         |    |      |        |      |        |     |          |        |        |            |       |     |
|                             |                                                                                                    |                  |         |    |      |        |      |        |     |          |        |        | <          | >     | ••• |
| Var Typ                     | Var Nbr                                                                                                    | Variation Descri | iption  | St | Туре | Va     | alue | Prev % | Pre | vious \$ | Curr % |        | Current \$ | Error | ₽₽  |
| 02                          | 0001                                                                                                    | Additional pave  | ed area | Α  |      | 13,500 | 0.00 | 44.44  | 6,  | 000.00   | 74.07  |        | 10,000.00  |       |     |
|                             |                                                                                                    |                  |         |    |      |        |      |        |     |          |        |        |            |       |     |
|                             |                                                                                                    |                  |         |    |      |        |      |        |     |          |        |        |            |       |     |

Note: Any variations marked as "Quote Only" in the variation register will not be shown.

Unapproved variations that have had monies claimed against them in a previous claim and subsequently negotiated to a different price when approved will be highlighted. Jobpac will retain the dollar amount previously claimed against the variation and recalculate the % claimed.

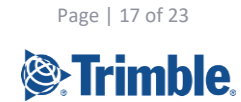

#### **Materials on Site**

Claims may be made for materials on/off site if appropriate.

Select > **Projects > Progress Claims > PC Claim Entry > Claim - Materials on Site**. The following screen will be displayed.

| Materials Onsite           | Maintenance           |             |                     |              |                 |            | б 🕑 ок | 🕒 в/ | ACK |
|----------------------------|-----------------------|-------------|---------------------|--------------|-----------------|------------|--------|------|-----|
| Job TR90                   | Training Test Project |             | Claim N<br>Claim Da | umber<br>ate | 2<br>30/11/2021 |            |        |      |     |
|                            |                       |             |                     |              |                 |            | <      | >    |     |
| Item Description           |                       | Claim Value | Cost Code           | СТ           | Agreement       | Valuations |        |      | Ę   |
| Retaining Wall Tim         | ber                   | 3,000.00    |                     |              |                 |            |        |      |     |
|                            |                       |             |                     |              |                 |            |        |      |     |
|                            |                       |             |                     |              |                 |            |        |      |     |
|                            |                       |             |                     |              |                 |            |        |      |     |
|                            |                       |             |                     |              |                 |            |        |      |     |
|                            |                       |             |                     |              |                 |            |        |      |     |
|                            |                       |             |                     |              |                 |            |        |      |     |
|                            |                       |             |                     |              |                 |            | <      | >    |     |
| Item Description           | 1                     |             | Claim Value         |              |                 |            |        |      |     |
| Unit of Measure            | Quantity              |             | Rate                |              |                 | -          |        |      |     |
| Cost Centre                | ٩                     |             | Valuations          |              |                 |            |        |      |     |
| Agreement Number           |                       |             |                     |              |                 |            |        |      |     |
| Legend:<br>Comments exists |                       |             |                     |              |                 |            |        |      |     |

| Term                | Definition                                                                                                    |
|---------------------|----------------------------------------------------------------------------------------------------|
| Item<br>Description | A brief description of the item being claimed                                                                                                    |
| Claim Value         | The amount that you are claiming from your client. No required if Qty and Rate entered.                                                                    |
| Unit of<br>Measure  | The unit of measure applicable to the item being claimed                                                                                                   |
| Qty                 | The quantity of the materials being claimed                                                                                                    |
| Rate                | The rate for the item being claimed                                                                                                    |
| Cost Centre         | The relevant cost centre that relates to the items being claimed. This is only necessary if the Valuation calculation function is being used. Seldom used. |
| Valuations          | Your valuation of the work. May be different to the Claim. Seldom used.                                                                                    |

# **Rise and Fall**

Optionally, you may enter a lump sum amount to be claimed for Rise & Fall. The Job must be marked as subject to Rise and Fall in Job Maintenance for this option to be available.

Module Guide | Version: 1.0

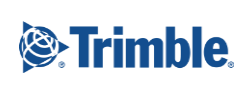

Page | 18 of 23

Select > **Projects** > **Progress Claims** > **PC Claim Entry** > **Claim - Rise & Fall**. The following screen will then be displayed.

| Progress Claim Entry/Rise & Fall                 | ACTIONS | 🕑 ок | 😋 васк |
|--------------------------------------------------|---------|------|--------|
| Job TR90                                         |         |      |        |
| Previous Claim Value 0.00<br>Current Claim Value |         |      |        |

The amount previously claimed will be displayed. Enter the value of Rise & Fall to be claimed in the current claim.

### **Retention Override**

Optionally, you may wish to override the retention calculated for the claim. The system will calculate the retention figure based upon the setting tab under project setup (please refer to the project setup manual).

|           |       |                 | Q        |         |                 |         |                                           |  |
|-----------|-------|-----------------|----------|---------|-----------------|---------|-------------------------------------------|--|
| Job Uses  |       | O Bonds/Bank Gu | arantees | Cash Re | tentions 💿 Both | h       |                                           |  |
| Current % | 10.00 | Max %           | 5.00     |         | Original        | Revised | <ul> <li>None (Max \$ entered)</li> </ul> |  |
|           |       | or Max\$        |          |         |                 |         |                                           |  |

Select > **Projects > Progress Claims > Claim Entry > Retention Override.** The following screen will then be displayed.

| Job Retention Maintenance                         |                      |  | ACTIONS | 🕑 ОК | 🕒 ВАСК |
|---------------------------------------------------|----------------------|--|---------|------|--------|
| Job TR90 Training                                 | Test Project         |  |         |      |        |
| Maximum Retention                                 | 55,675.00            |  |         |      |        |
| Retention Previously Held<br>Retention This Claim | 5,000.00<br>4,400.00 |  |         |      |        |
| Total Retention Calculated                        | 9,400.00             |  |         |      |        |
| Proposed Retention                                | 9,400.00             |  |         |      |        |

You may overwrite the proposed retention with the value that is to be retained. By using the **Recalculate Claim** from the Actions menu, the system will re-calculate the retention again based upon the retention rules as per the project setup.

#### **Printing the Progress Claim**

When the Claim is ready to send to the client, it should be printed, and the options below should both be ticked.

🗹 Is this a final print 🕨 🖉 If YES, post to accounts 🌓 🔲 If Post to Accounts, create Posted Uncertified Claim?

Depending on the configuration, this will push a summary of the claim over to Accounts Receivable, and accrue the claim. See **Summary of Claim Process** earlier in this document. This process will roll the current claim no to the next no.

This Progress Claim includes details of claimed Variations in the report.

Module Guide | Version: 1.0

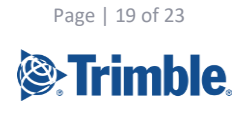

#### The Summary area look like this

|                                                                                        |                                              |                       |                       | PROGRESS    | CLAIM     |          | Bourke E<br>ABN: 99 9<br>56 Military<br>Cruton, N<br>Phone: 02 | nterprises<br>199 999 999<br>7 Road<br>SW, 2322 |            |
|----------------------------------------------------------------------------------------|----------------------------------------------|-----------------------|-----------------------|-------------|-----------|----------|----------------------------------------------------------------|-------------------------------------------------|------------|
| Claim Number                                                                           | 2                                            | for Period Ending     | 30/11/21              |             |           |          |                                                                |                                                 |            |
| Job                                                                                    | TR90                                         | Training Test Project |                       |             |           |          |                                                                |                                                 |            |
| Client                                                                                 | ADACIVI                                      | Civil Pty Ltd         |                       |             |           |          |                                                                |                                                 |            |
| ITEM                                                                                   | DESCRIPTI                                    | ION                   | CONTRACT<br>VALUE     | PREVIO<br>% | US        | CUR<br>% | RENT                                                           | MOVEMEN<br>%                                    | AMOUNT     |
| 07<br>08                                                                               | Drainage<br>Establish                        | ment and Maintenance  | 4,400.00<br>32,863.96 |             |           |          |                                                                |                                                 |            |
| Totals for                                                                             | Stage 2                                      |                       | 135,747.60            | 0.00        | 0.00      | 0.00     | 0.00                                                           | 0.00                                            | 0.00       |
| Total Trades<br>Total Variation<br>Materials On S<br>Total Materials<br>Total Rise and | s<br>lite<br>Retaining Wa<br>on Site<br>Fall | all Timber            | 1,100,000.00          | 8.00        | 88,000.00 | 18.61    | 204,656.87<br>10,000.00<br>3,000.00<br>3,000.00<br>0.00        |                                                 | 116,656.87 |
| Value of Claim<br>Less Retent<br>Less Previo                                           | to Date<br>ion<br>usly Claimed               |                       |                       |             |           |          | 217,656.87<br>21,765.69<br>89,000.00                           |                                                 |            |
| This Claim                                                                             |                                              |                       |                       |             |           |          | 106,891.18                                                     |                                                 |            |
| Plus Unpaid Po<br>TOTAL PAYAB                                                          | ortion Of Prev<br>LE (Excluding              | rious Claim<br>I GST) |                       |             |           |          | 0.00<br>106,891.18                                             | \$                                              |            |

There is another report called the Progress Claim (alternative), which has the same layout, but does not include details of variations, just a summary.

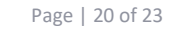

Trimble.

# **Adjusting a Claim after Certification**

When a Progress Claim has been certified by the Client, the detailed claim must be modified to match the Certified amount.

# NB this section is not necessary if the Certification amount matched the Claimed amount.

To change the detailed claim to match the certified claim two new menu items are used. These are used to modify the Accrued claim, and will show a Claim No one less than the current Claim no.

Any changes made through these options will automatically adjust any revenue accrual already posted.

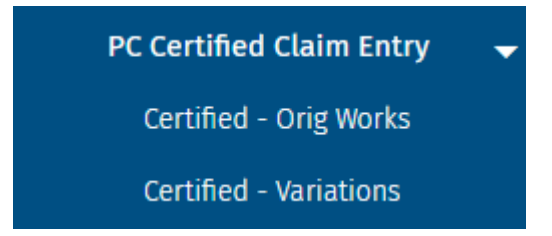

The original Claim entry and Variation Claim screens are not used, as these only modify the next claim.

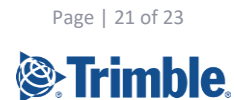

# **Progress Claim Rollover**

When the Progress Claim has been Certified, and the details of the Claim changed to match the certified value. The progress claim needs to be rolled over and move the current claim values into the previous claim values.

This is done via path > Projects > Progress Claims > Copy Current to Previous.

Running this option does not change the Claim No.

| Progress Claim Rollov | r        | S ACTIONS | 🕑 ок | ٥ |
|-----------------------|----------|-----------|------|---|
| Job TR90 O            |          |           |      |   |
| Current Claim No.     | 1        |           |      |   |
| Current Claim Date    | 30/11/21 |           |      |   |

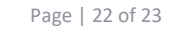

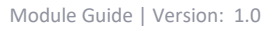

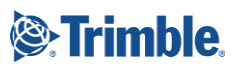

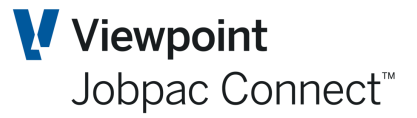

# **Progress Claim Reports**

# **VOs Claimed**

This report lists all Variation Orders claimed. It shows the status of the Variation and the amount currently claimed. This can be used if a separate report of claimed variations is required

# **VOs Claimed – Client VO**

This report lists all Variation Orders claimed with the Client VO number, in order of Client VO Number. It will also show the status of the variation and the amount claimed.

# **Claim History**

This report details all claims to date with both the original claim and the certified claim and details of when it was paid. This report is well used across the Jobpac client base.

It also reports sundry revenue and any Revenue Journals

### **Detailed Claim History**

This report details all claims to date with the invoice number against the claim number and the payment due date. It is similar to the Claim History report, but includes details of adjustments to invoices and claims.

### **List of Claim Structure**

This report lists the claim structure as entered.

# Site Worksheet

This report details the claim structure with spaces for the project team to mark-up the values of the next claim to be made.

### **Variation Exception List**

This report details the variations where the variation value has changed from one claim to another.

# **AR Aged Trial Balance by Job**

This report provides an aging of any outstanding progress claims/invoices on a job.

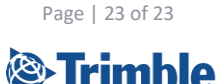

Module Guide | Version: 1.0